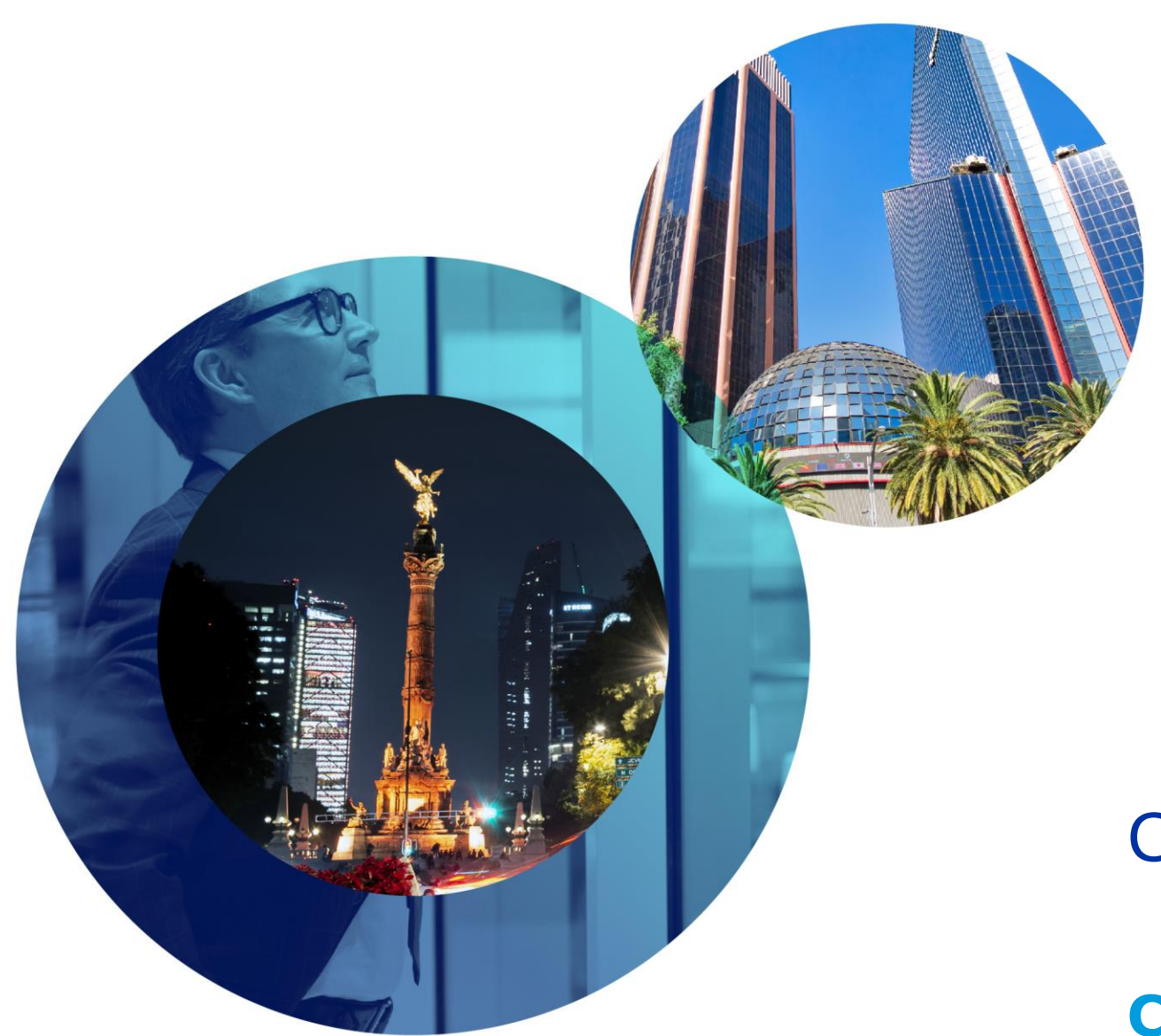

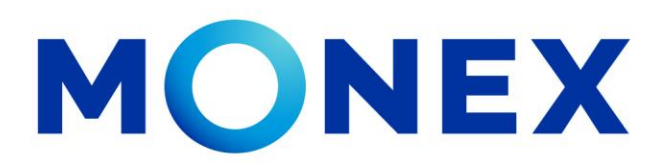

Mantente ágil

## Cobranza referenciada.

### **Cash Management.**

Cobranza referenciada a través de Banca Digital.

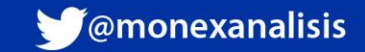

## Cobranza referenciada.

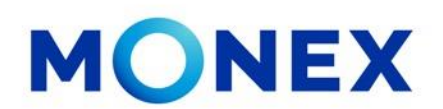

Ingrese al portal <u>www.monex.com.mx</u> preferentemente a través de **Internet Explorer o Chrome.** 

- 1. De clic en **BANCA DIGITAL.**
- 2. El sistema mostrará la pantalla **sistema de autenticación**, coloque primero su **usuario** y posteriormente su **contraseña**, después de clic en **enviar**.

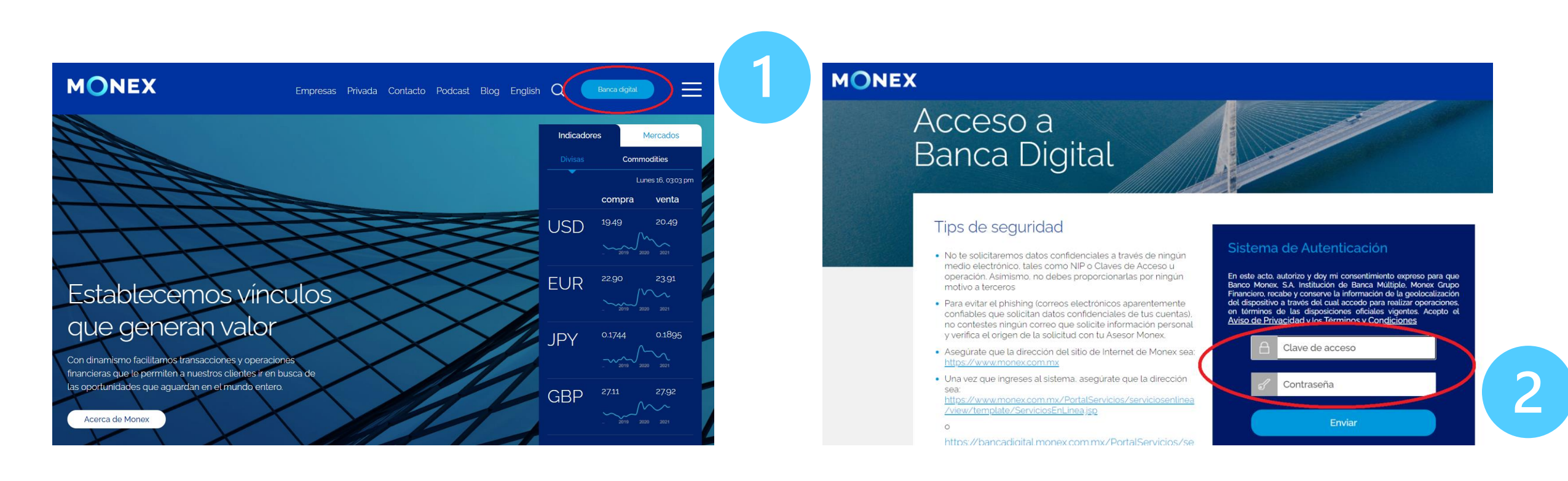

#### cashmanagement@monex.com.mx

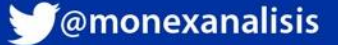

## Cobranza referenciada.

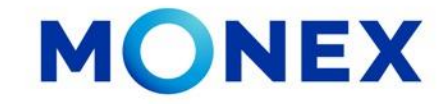

1. El sistema le solicitará la clave que muestra su **Token**.

2.De clic en **enviar**.

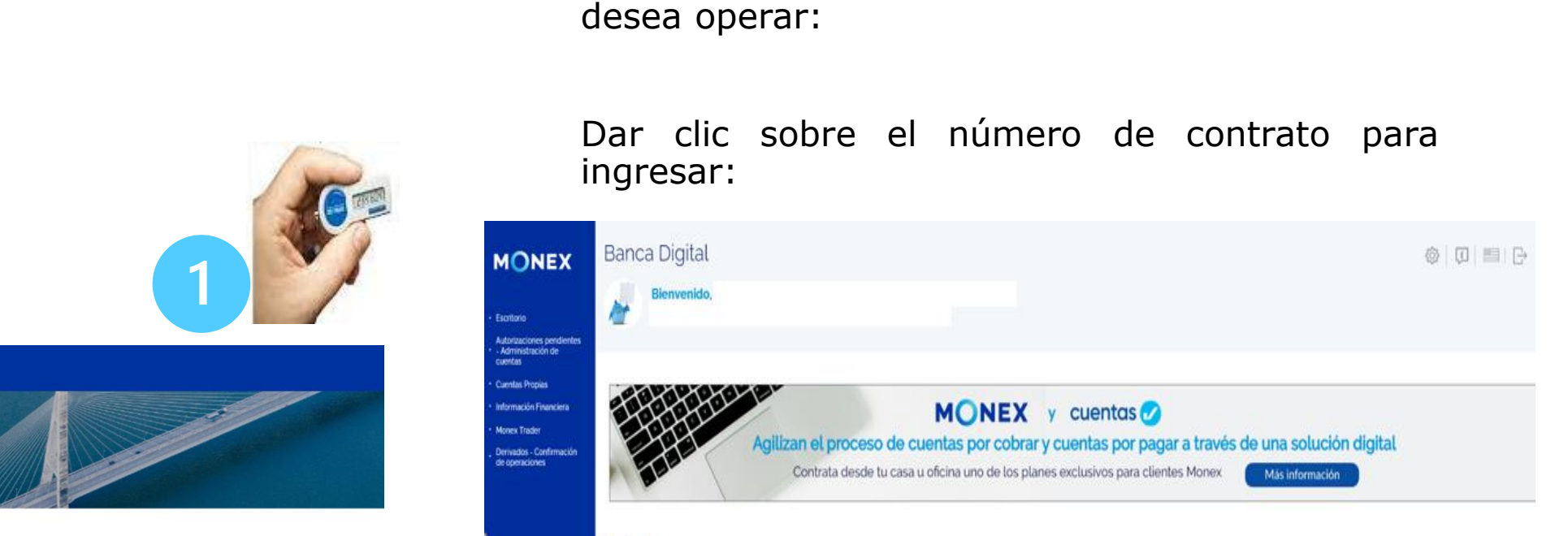

#### Tips de seguridad

Banca Digital

Acceso a

- No te solicitaremos datos confidenciales a través de ningún medio electrónico, tales como NIP o Claves de Acceso u operación. Asimismo, no debes proporcionarlas por ningún motivo a terceros
- Para evitar el phishing (correos electrónicos aparentemente confiables que solicitan datos confidenciales de tus cuentas), no contestes ningún correo que solicite información personal y verifica el origen de la solicitud con tu Asesor Monex.
- Asegúrate que la dirección del sitio de Internet de Monex sea: <u>https://www.monex.com.mx</u>
- Una vez que ingreses al sistema, asegúrate que la dirección sea: https://www.monex.com.mx/PortalServicios/serviciosentinea /view/template/ServiciosEnLinea.jsp

0

MONEX

Sistema de Autenticación Cancelación de Token Ingress la clave que muestra el token para confirmar Cancelación de Token Ingress la clave que muestra el token para confirmar Cancelación de Token

## Contratos Seleccione un contrato para realizar sus operaciones .

El sistema muestra el escritorio de la sesión, hay

que seleccionar el número de contrato en el que

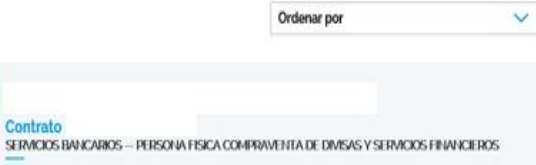

### cashmanagement@monex.com.mx

F @GrupoFinancieroMonex

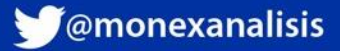

1. De clic en el **No. de contrato asignado**, ubicado en la parte inferior de la pantalla. 2. De clic en el módulo **administración**, ubicado en el menú izquierdo.

- 3. Seleccione el submódulo **depositantes.**
- 4. De clic en **alta depositantes**.

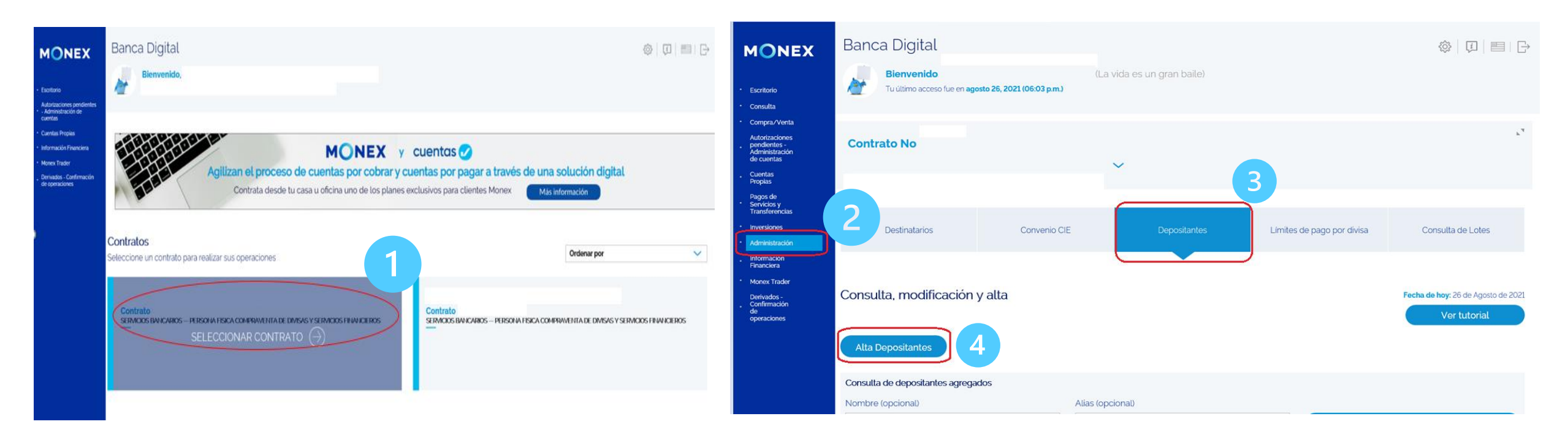

#### cashmanagement@monex.com.mx

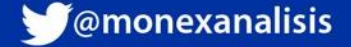

### **Alta individual**

- **1. Nombre completo**. Ingrese el nombre o razón social del depositante.
- **2. Identificador/alias**. Nombre corto alfanumérico máx. de 10 caracteres con el cual usted lo reconocerá fácilmente.
- **3. Correo electrónico**. Ingrese la dirección del email del depositante en donde recibirá una notificación con la confirmación cada vez que realice un depósito.
- 4. De clic en agregar.

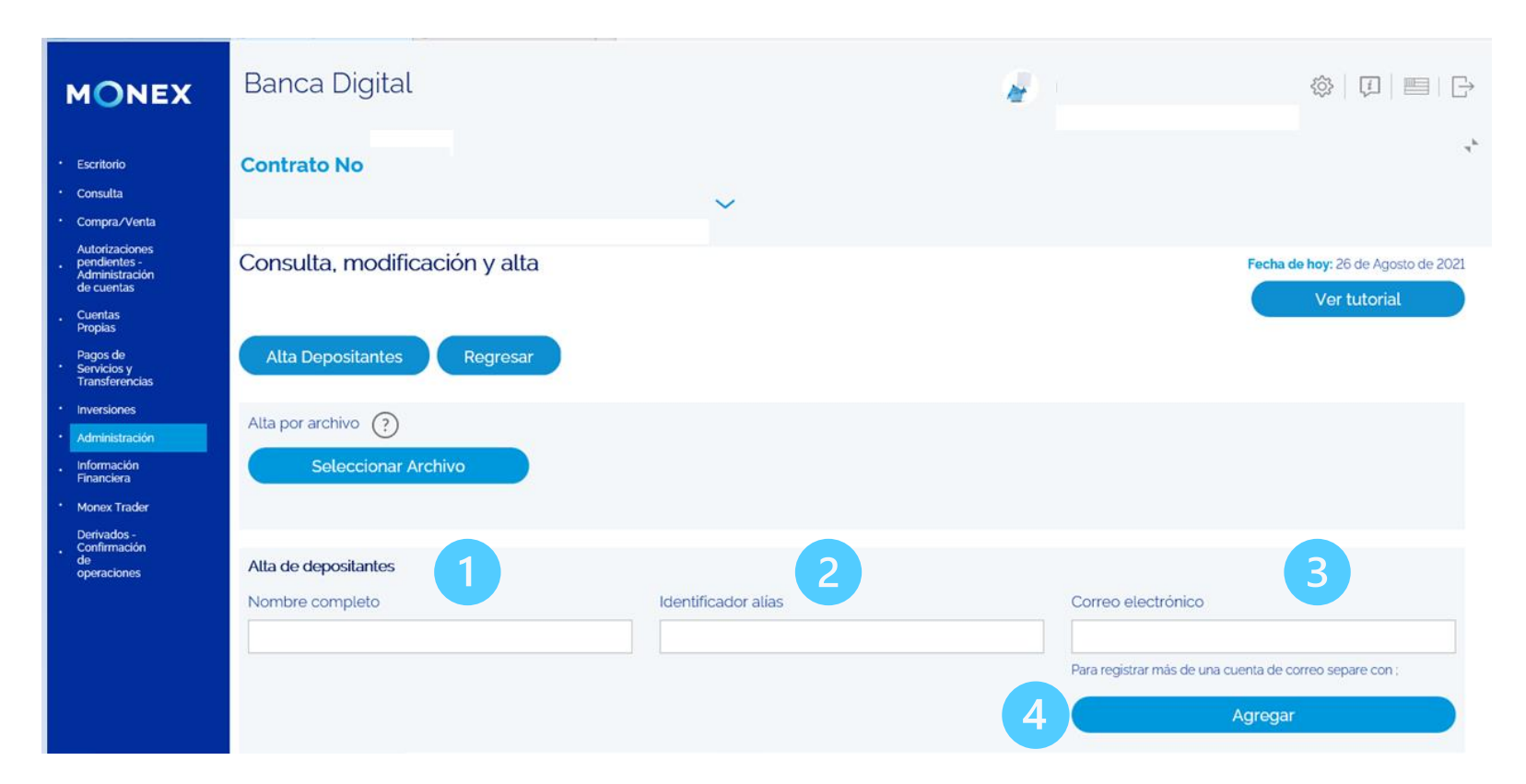

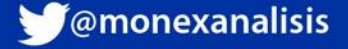

### Alta individual

- 5. Podrá ver los datos del cliente en la parte inferior: nombre, alias y correo.
- 6. Si es necesario borrar la información ingresada, de clic en el botón 🗵 para que se eliminen.
- 7. Si los datos son correctos, de clic en aceptar.

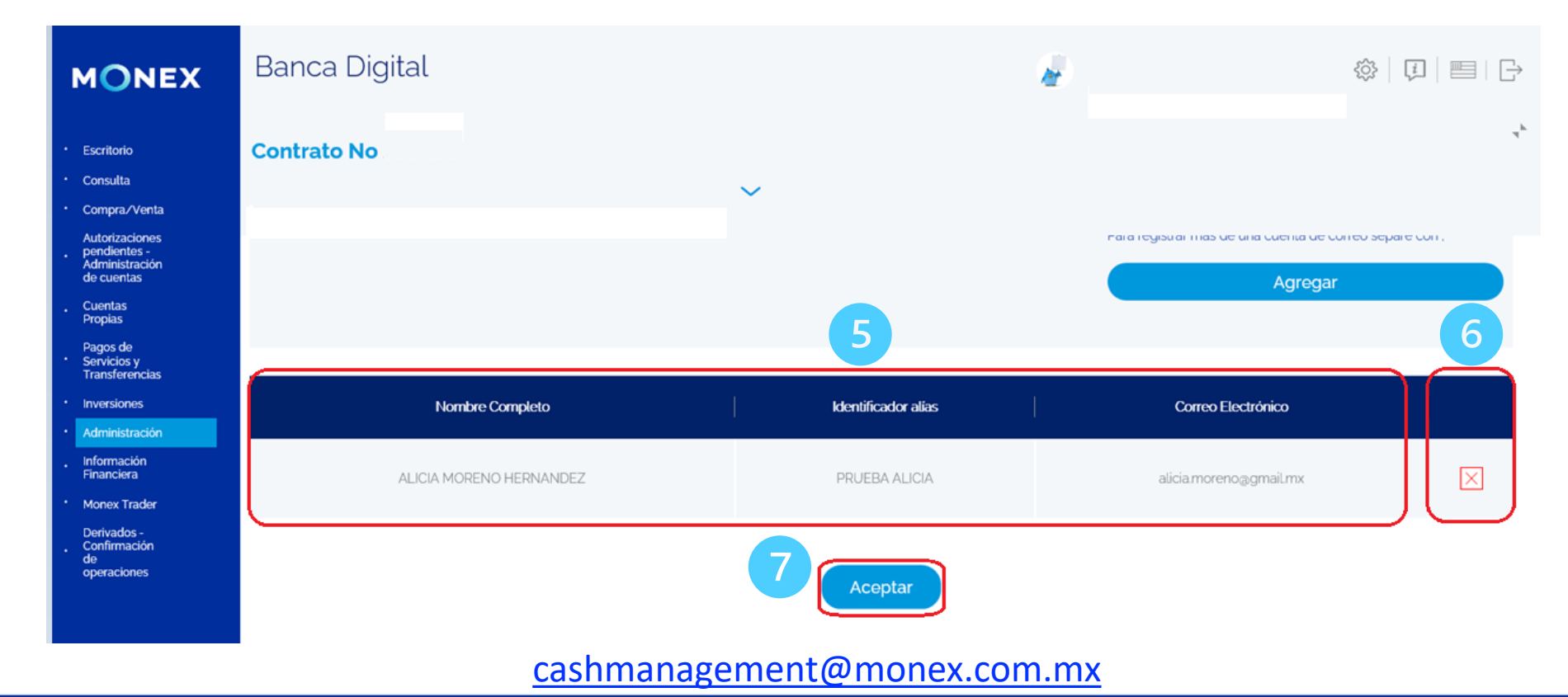

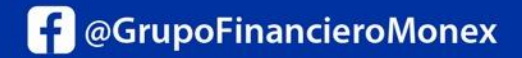

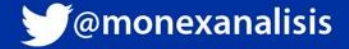

8. Ingrese la la clave dinámica del Token y de clic en enviar.

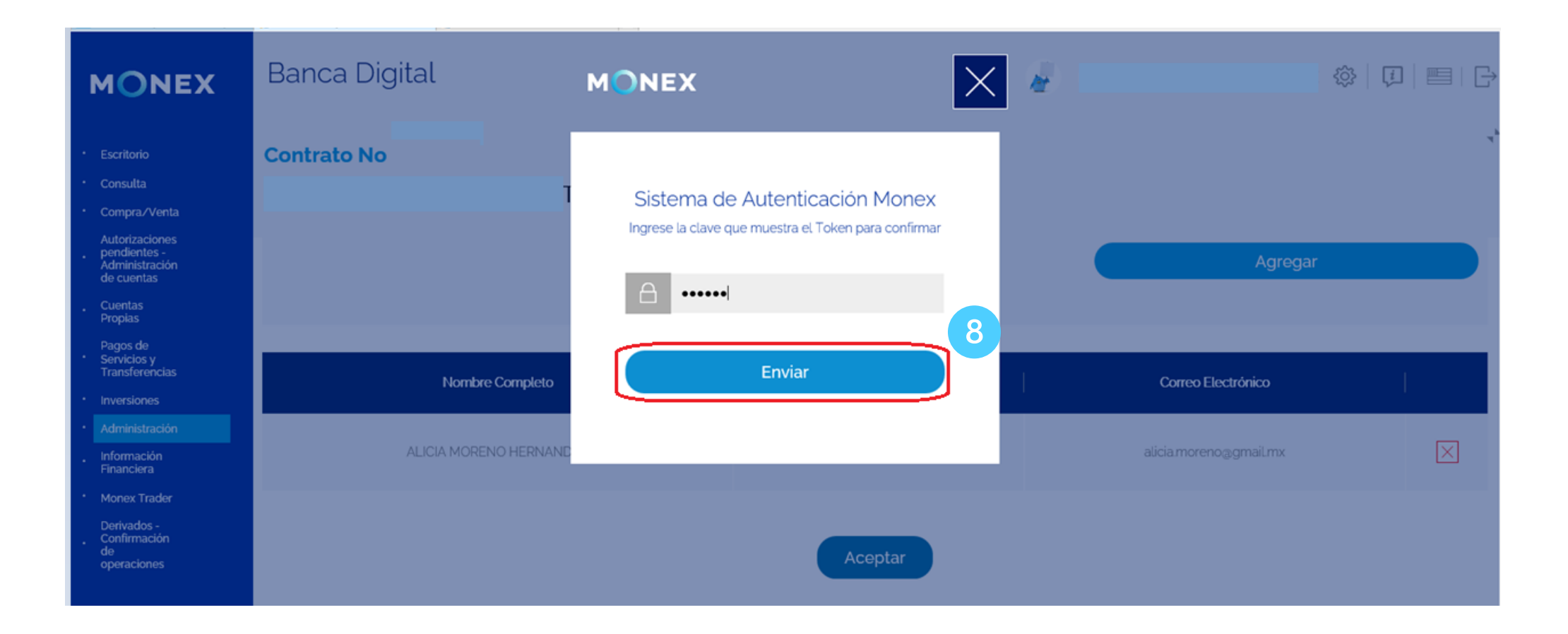

cashmanagement@monex.com.mx

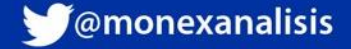

### **Alta individual**

Finalmente, el sistema enviará el mensaje de **operación exitosa**, en donde muestra los datos del alta realizada.

1. En la parte inferior de la pantalla verá la siguiente leyenda: **"para obtener la cuenta CLABE generada para cada depositante, por favor consulte cada uno de manera individual".** 

Busque la cuenta CLABE tal y como la registró respetando mayúsculas y minúsculas.

2. Puede imprimir el comprobante dando clic en el botón: Imprima su comprobante.

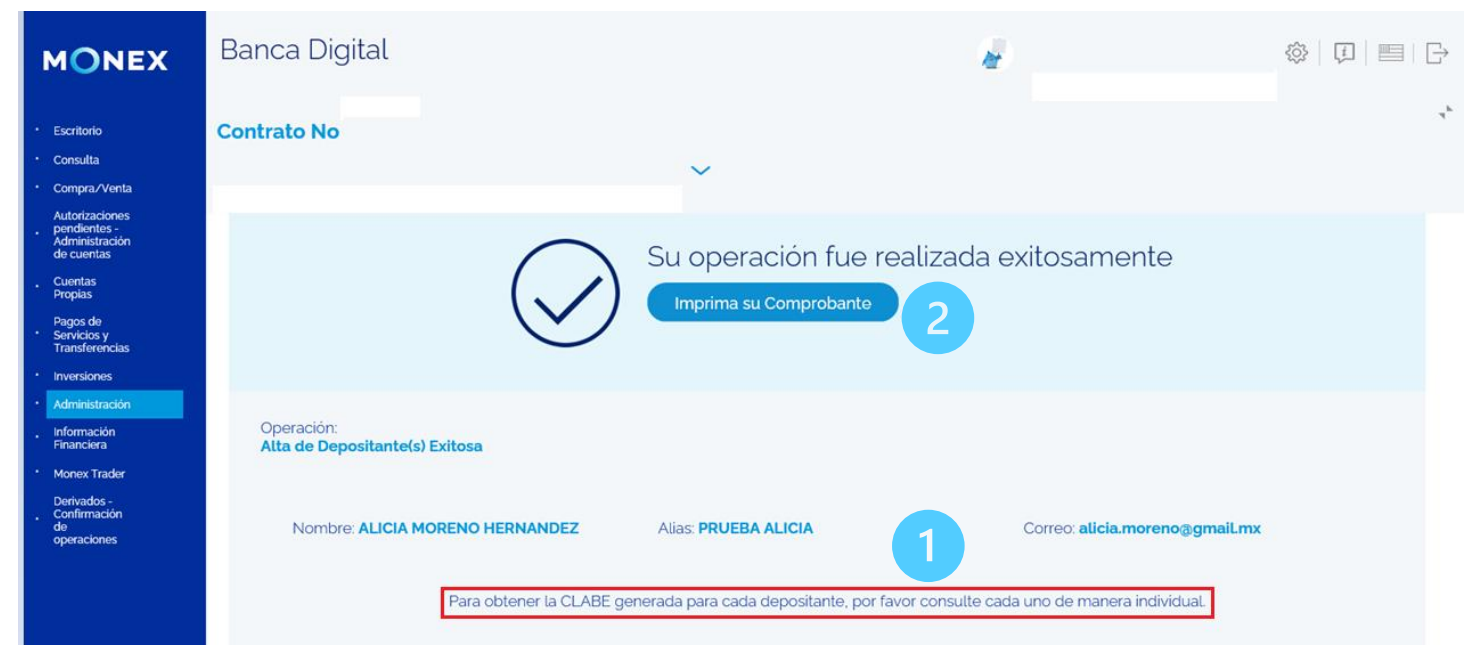

cashmanagement@monex.com.mx

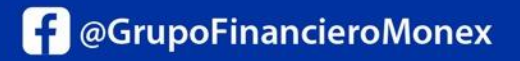

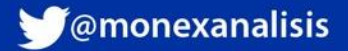

### Alta por archivo

- 1. Para conocer las características del lay out de importación en formato txt y csv de clic en el botón <a>[?]</a>.
- 2. Una vez que el archivo fue creado, de clic en **seleccionar archivo**.

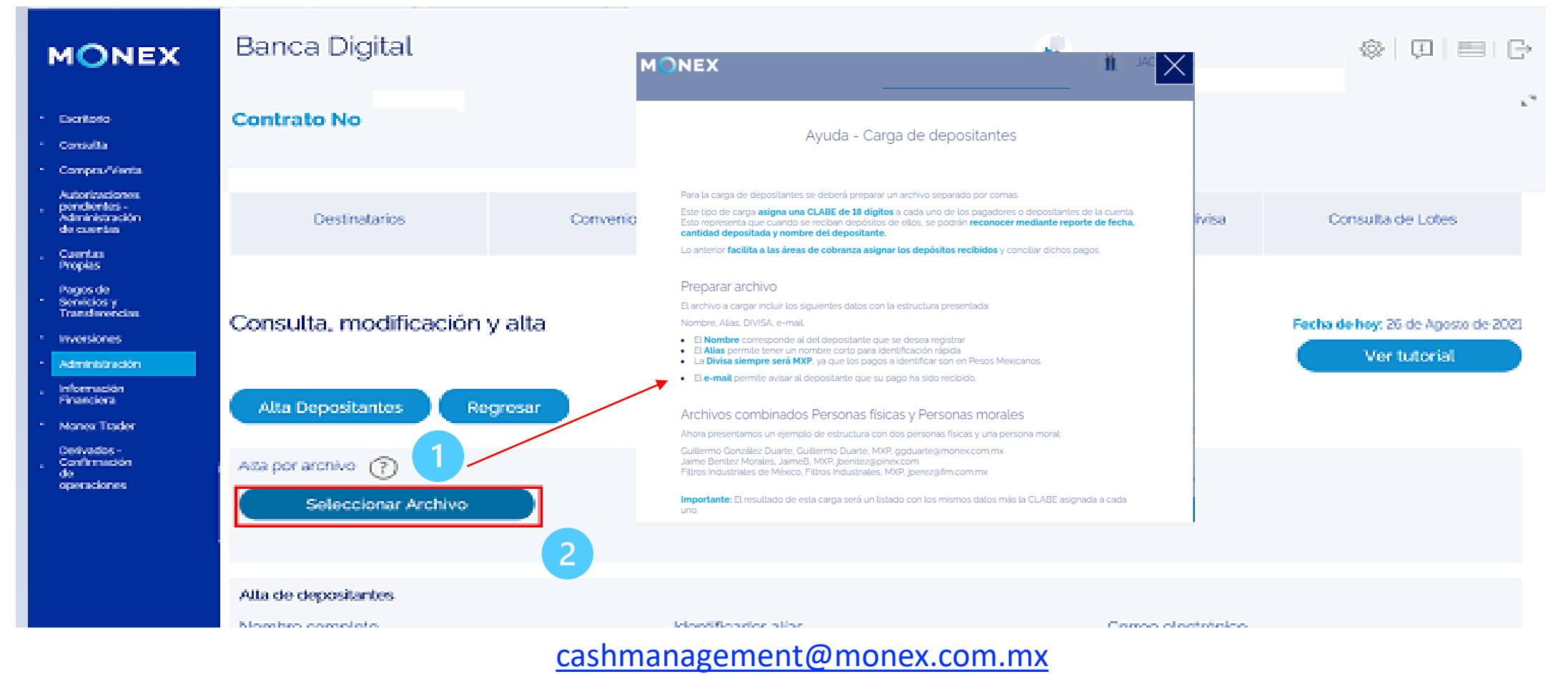

f @GrupoFinancieroMonex

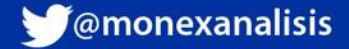

### Alta por archivo

- 3. El sistema pedirá que ingrese la la clave dinámica del Token.
- 4. De clic en **enviar**.

| <ul> <li>Exitation</li> <li>Constration No</li> <li>Sistema die Autenticación Monex</li> <li>Parenta de lotes</li> <li>Sistema die Autenticación Monex</li> <li>Parenta de lotes</li> <li>Consulta de Lotes</li> <li>Consulta, modificación y alta</li> <li>Serviciona</li> <li>Alta de presentantes</li> <li>Alta de presentantes</li> <li>Alta de presentantes</li> </ul>                                                         | MONEX                                                                               | Banca Digital                                 | MONEX                                                                                  | $\times$ | *                          | Q = C                                              |
|----------------------------------------------------------------------------------------------------|-------------------------------------------------------------------------------------|-----------------------------------------------|----------------------------------------------------------------------------------------|----------|----------------------------|----------------------------------------------------|
| · Marinesona       Destinatoros       Consulta de Lotes         · Consulta, modificación y alta       Envíar       Consulta de Lotes         · Marinesona       Consulta, modificación y alta       Envíar         · Marinesona       Alta Depositantes       Regresar         · Marinesona       Alta por archivo       Consulta de Lotes         · Marinesona       Alta de dessecionar Archivo       Alta de dessecionar Archivo | <ul> <li>Excritoto</li> <li>Contulta</li> <li>Compos/Venta</li> </ul>               | Contrato No                                   | Sistema de Autenticación Monex<br>Ingrese la clave que muestra el Token para confirmar |          |                            | .`                                                 |
| <ul> <li>Narod P<br/>Structory<br/>Narod P<br/>Structory<br/>Attaneoustan</li> <li>Narod Data</li> <li>Mana Depositantes</li> <li>Regresar</li> <li>Atta Depositantes</li> <li>Regresar</li> <li>Atta por archivo</li> <li>Seleccionar Archivo</li> </ul>                                                                                                    | Autoritaciones<br>, pondentes<br>Administración<br>de cuentas<br>Cuentas<br>Propias | Destinatarios                                 | A                                                                                      | 3        | Límites de pago por divisa | Consulta de Lotes                                  |
| Información     Regrosar     Alta Depositantos     Regrosar     Alta por archivo     Seloccionar Archivo     Alta de dessellantes.                                                                                                    | Pages de<br>Senicios y<br>Transferencias<br>Inversiones<br>Administración           | Consulta, modificación y alta                 | Envior<br>4                                                                            |          |                            | Fecha de hoy: 26 de Agosto de 2021<br>Ver tutorial |
| Alta por archivo Seleccionar Archivo Alta de desosiuntes                                                                                                    | , Information<br>Financiona<br>• Mones Trader<br>Derivados -                        | Alta Depositantes Regresar                    |                                                                                        |          |                            |                                                    |
|                                                                                                    | , Confirmation<br>de<br>operaciones                                                 | Alta por archivo ③ Seleccionar Archivo        |                                                                                        |          |                            |                                                    |
|                                                                                                    |                                                                                     | Value and and and and and and and and and and |                                                                                        |          |                            |                                                    |

cashmanagement@monex.com.mx

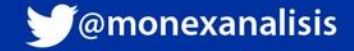

### **Crear el archivo**

- 1. Ingrese el **nombre o razón social**. Puede ser alfanumérico.
- 2. Alias. Nombre corto máximo 10 caracteres alfanuméricos.
- 3. Divisa. Pesos MXP o Dólares USD.
- **4. Email**. Correo electrónico del depositante para enviarle notificaciones de confirmación cuando realice un depósito
- 5. Copie y pegue el texto resultante de la concatenación de la columna "Pegar en bloc de notas" en un **bloc de notas y guárdelo en su computadora**.

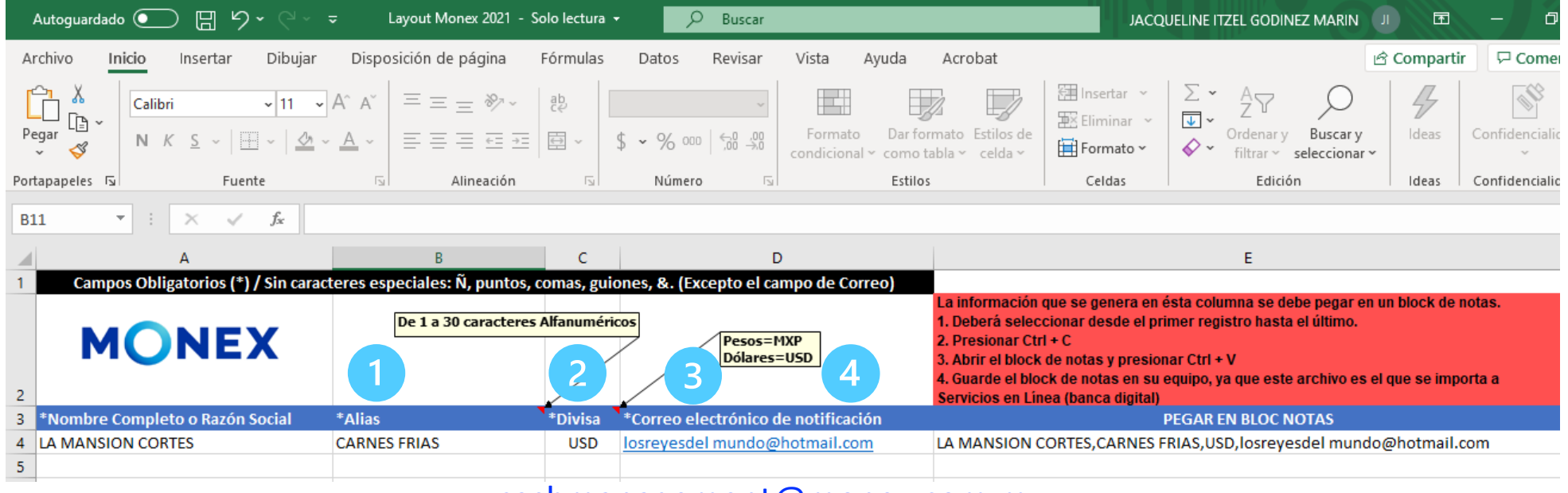

cashmanagement@monex.com.mx

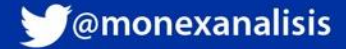

### Alta por archivo

- 6. De clic en seleccionar archivo.
- 7. En su computadora, seleccione el archivo que guardó en un bloc de notas.
- 8. De clic en abrir.

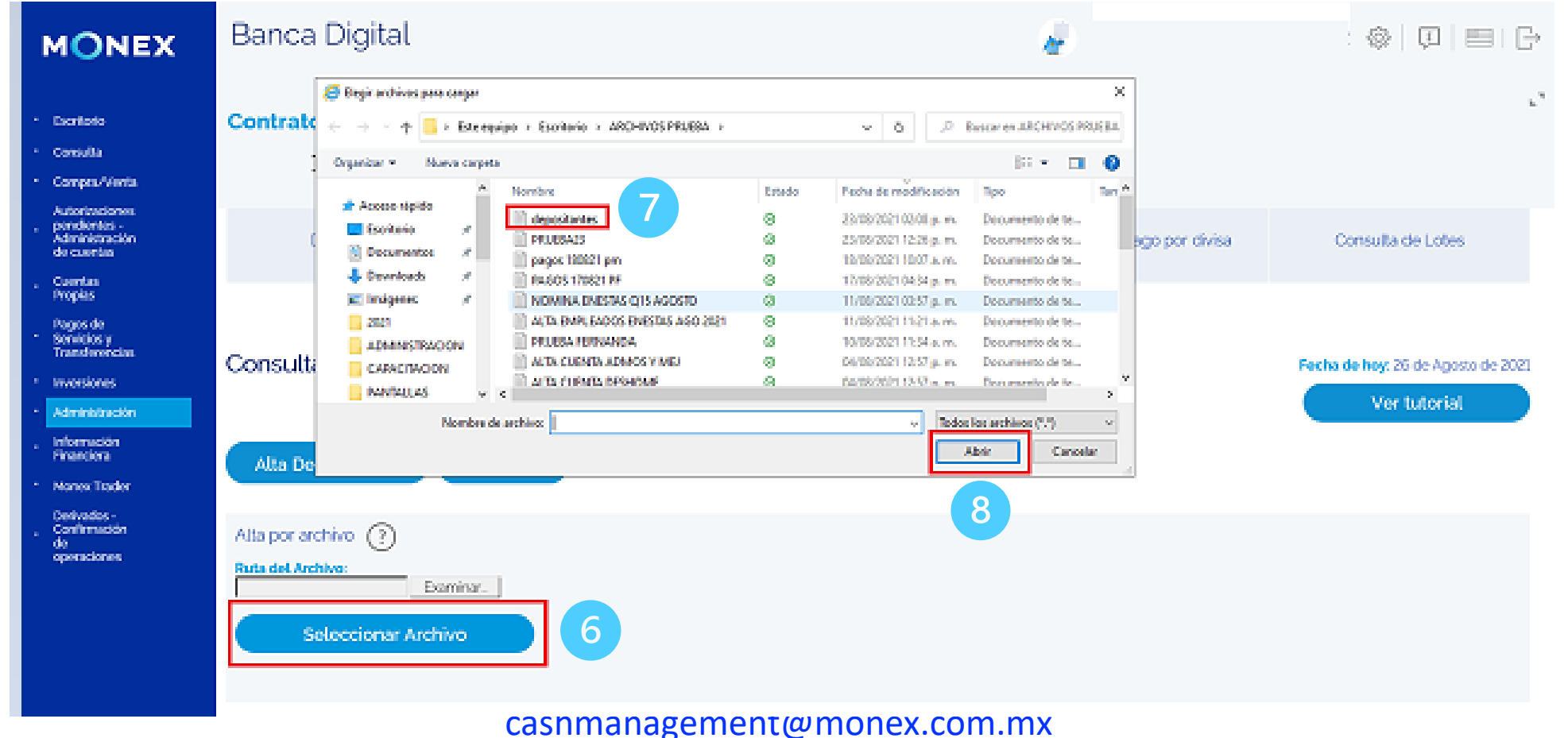

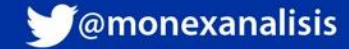

### Alta por archivo

9. De clic en **subir archivo.** 

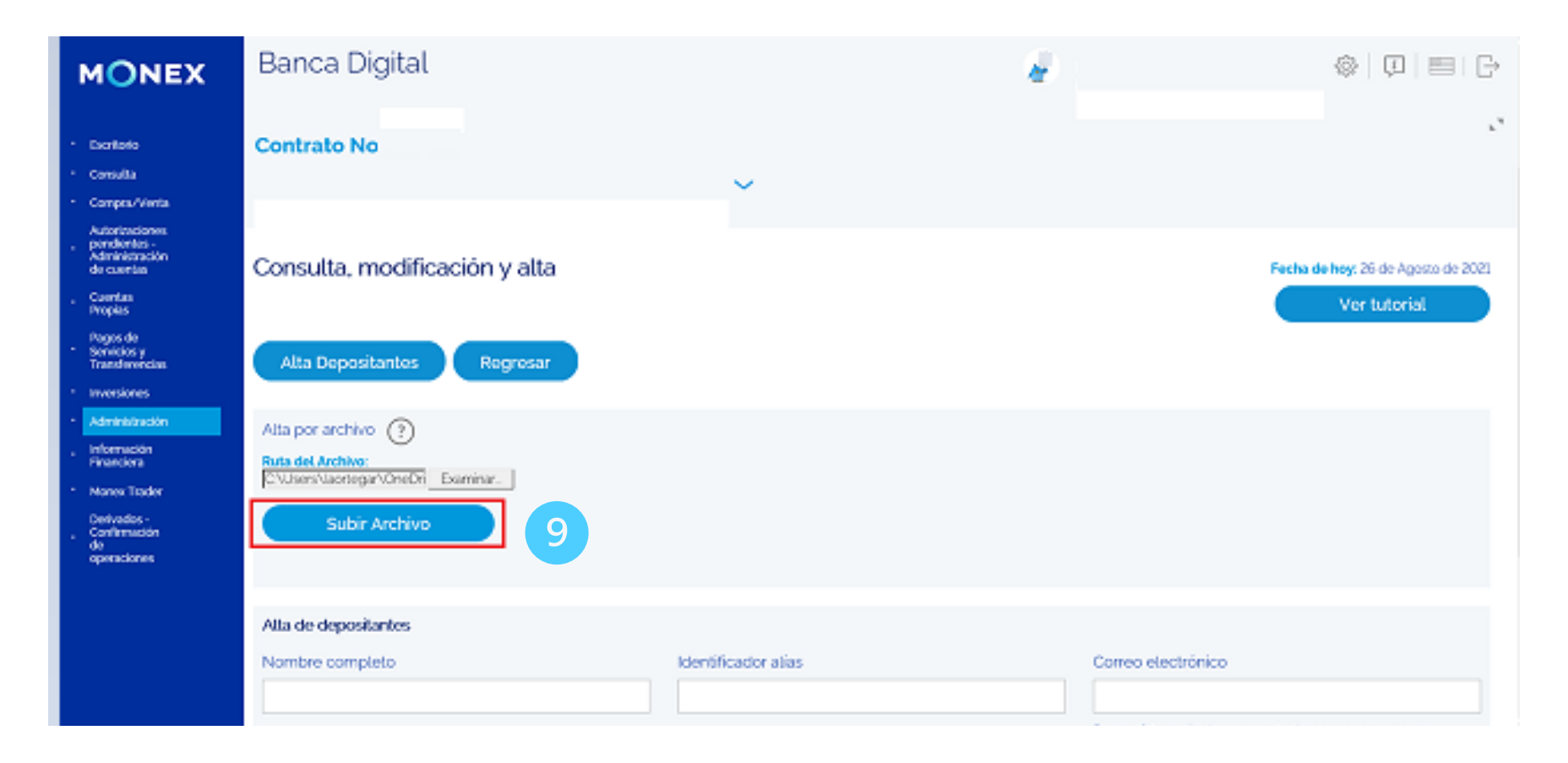

#### cashmanagement@monex.com.mx

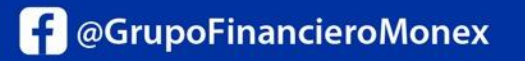

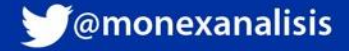

### Alta por archivo

10. Finalmente, el sistema confirmará la operación con el mensaje:

### Su operación fue realizada exitosamente.

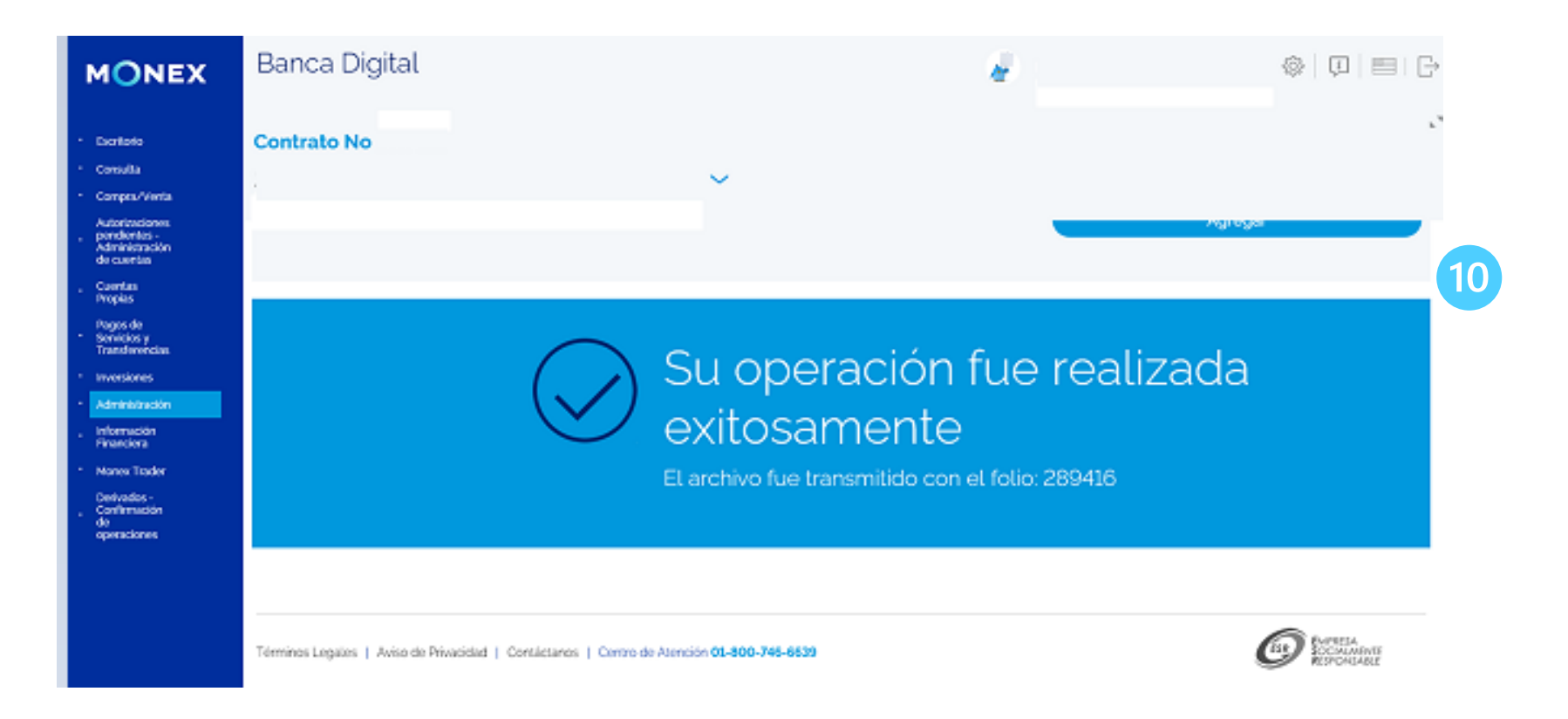

cashmanagement@monex.com.mx

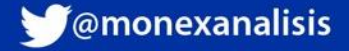

## **Consulta de cuentas.**

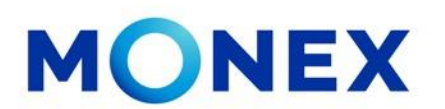

- 1. Una vez que realizó el alta de cuentas de depositantes, debe de **regresar** y dar clic en el botón **depositantes** para obtener los números de cuenta.
- Podrá consultar todas las cuentas creadas o buscarlas por nombre y/o alias; ingrese los datos para la búsqueda, respetando el nombre tal cual como se registró con mayúsculas y/o minúsculas y de clic en consultar.
- 3. Si desea modificar el registro, de clic en el botón edición.
- 4. Puede obtener la lista de las cuentas creadas en formato **PDF o Excel.**

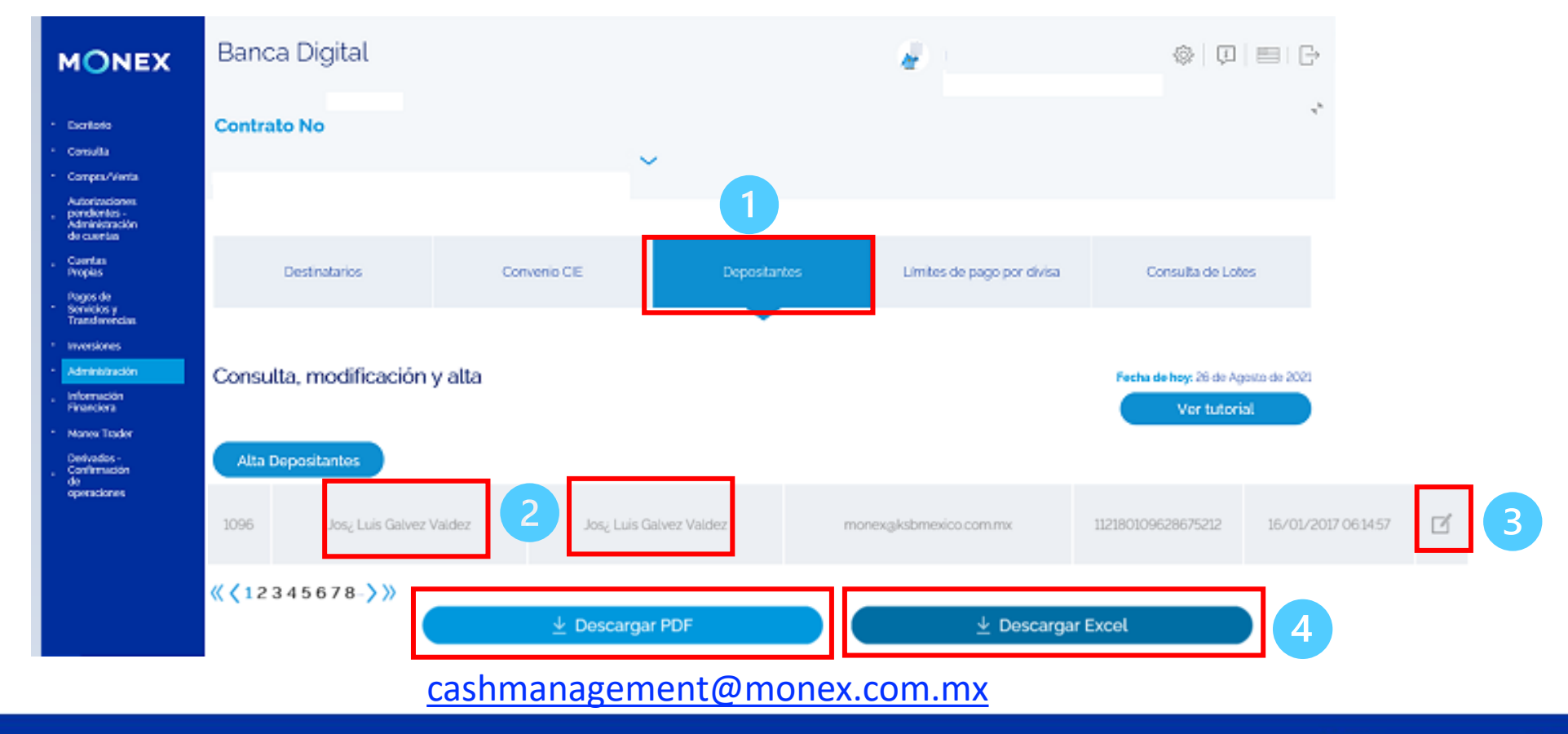

f @GrupoFinancieroMonex

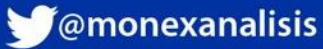

### **Consulta de cuentas.**

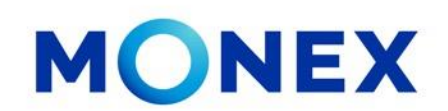

### **Información en PDF**

### Información en Excel

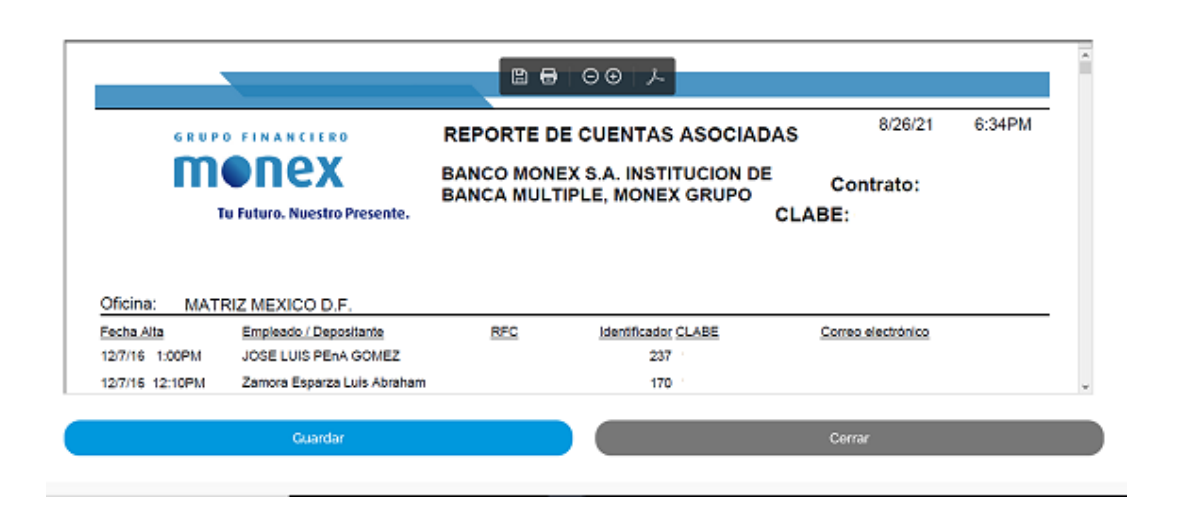

| Autoguardado 💽 🗄 🏷 🤆 🤜 🤿                                                                                                    | deposit            | tante - Vista protegida | • _ ^                    | - • ×                                        |  |  |  |  |  |
|----------------------------------------------------------------------------------------------------|--------------------|-------------------------|--------------------------|----------------------------------------------|--|--|--|--|--|
| Archivo Inicio Insertar Disposición de página                                                                                                    | a Fórmulas Datos R | tevisar Vista A         | yuda Acrobat             | 🖻 Compartir 🛛 🖓 Comentarios                  |  |  |  |  |  |
| 🕦 VISTA PROTEGIDA Tenga cuidado: los archivos de Internet pueden contener virus. Si no tiene que editarlo, es mejor que siga en Vista protegida. Habilitar edición 🗙 |                    |                         |                          |                                              |  |  |  |  |  |
| B11 👻 : 🖂 🗸 fr JORGE LUIS CARRILLO ACOSTA 🗸                                                                                                    |                    |                         |                          |                                              |  |  |  |  |  |
| A B                                                                                                    | С                  | D                       | E                        | F                                            |  |  |  |  |  |
| 1 Fecha Alta Empleado / Depositante                                                                                                    | RFC                | Identificador           | CLABE                    | Correo electrónico                           |  |  |  |  |  |
| 2 1/25/19 1:52 p. m. JIMENEZ LIMON JOSE LUIS                                                                                                    |                    | 66                      |                          | jmatos@laferre.com.mx;elopez@laferre.com.m;  |  |  |  |  |  |
| 3 1/25/19 1:52 p. m. JIMENEZ LOPEZ JOSE LUIS                                                                                                    |                    | 69                      |                          | mcardoso@laferre.com.mx;lbalderas@laferre.co |  |  |  |  |  |
| 4 1/25/19 1:52 p. m. JIMENEZ LUIS MARCO ANTON                                                                                                    | 1                  | 70                      |                          | mcardoso@laferre.com.mx;lbalderas@laferre.co |  |  |  |  |  |
| 5 1/25/19 1:52 p. m. JIMENEZ MIRANDA JOSE LUIS                                                                                                    | 3                  | 81                      |                          | cxcbajio@laferre.com.mx;elopez@laferre.com.r |  |  |  |  |  |
| 6 1/25/19 1:52 p. m. JIMENEZ NAVARRETE JOSE L                                                                                                    | J                  | 84                      |                          | jmatos@laferre.com.mx;elopez@laferre.com.m:  |  |  |  |  |  |
| 7 1/25/19 1:52 p. m. JIMENEZ SALDANA LUIS FRAI                                                                                                    | N                  | 101                     |                          | mcardoso@laferre.com.mx;lbalderas@laferre.co |  |  |  |  |  |
| 8 1/25/19 1:52 p. m. JIMENEZ SANCHEZ JOSE LUIS                                                                                                    | 5                  | 105                     |                          | cxcvercentro@laferre.com.mx;amorales@laferre |  |  |  |  |  |
| 9 12/7/16 12:10 p. m. Zamora Esparza Luis Abraham                                                                                                    |                    | 170                     |                          | revchek@hotmail.com 💌                        |  |  |  |  |  |
| < → Sheet1 ↔                                                                                                    |                    | : •                     |                          | •                                            |  |  |  |  |  |
| Listo                                                                                                    |                    |                         |                          | III III+ 100%                                |  |  |  |  |  |
| ALTRUFFILLTT RVR.R7. POTE UV                                                                                                    | ALL BU             | Constraint states       | TA VIERA ALL ATTITUX TIZ |                                              |  |  |  |  |  |

cashmanagement@monex.com.mx

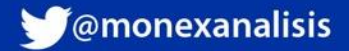

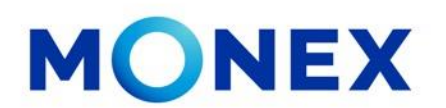

Para realizar la consulta de los depósitos recibidos mediante cobranza referenciada, ingresaremos al modulo **Consulta\_ Depósitos**:

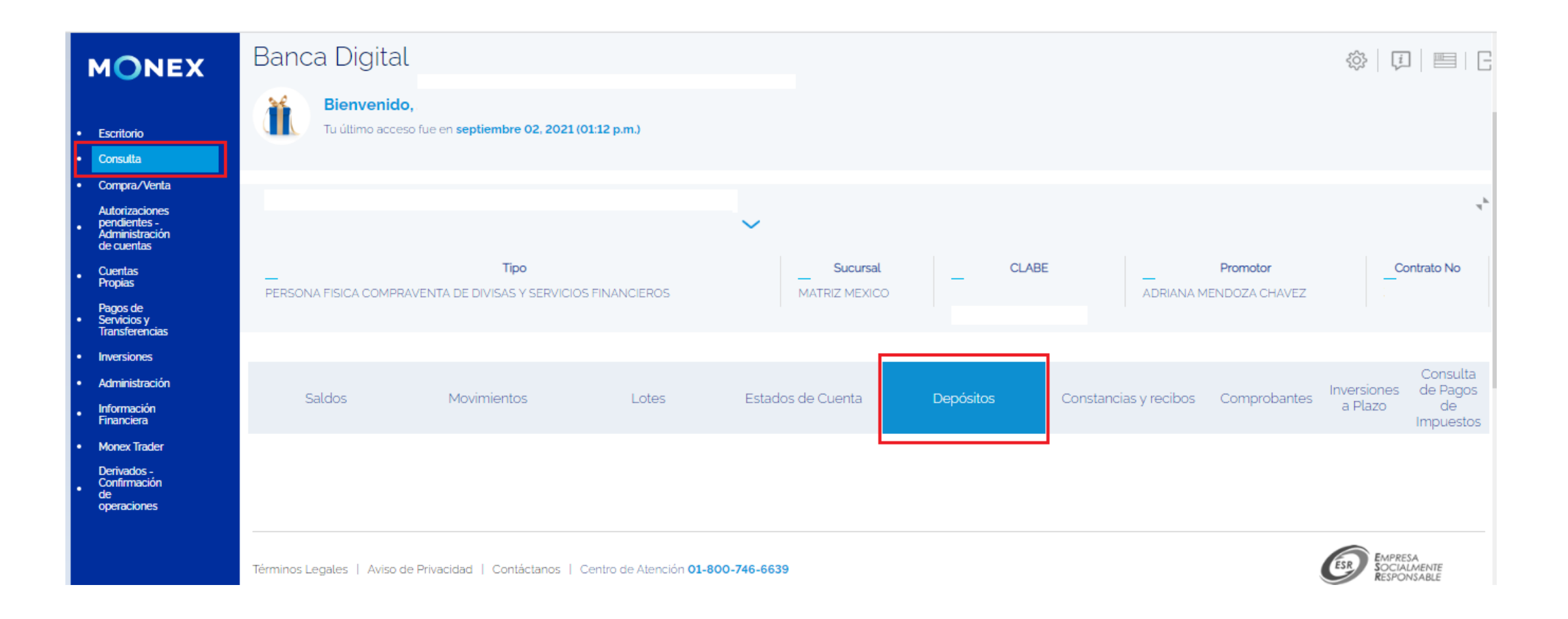

cashmanagement@monex.com.mx

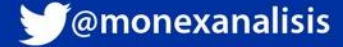

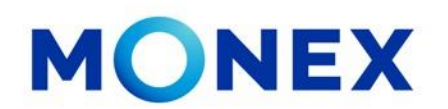

El sistema permite consultar por periodo de fechas o bien filtrar por nombre, alias o monto del depósito. Una vez ingresada la información, se puede extraer el detalle en PDF o Excel:

| MONEX                                                             | Banca Digital                                   |                                |                    |                   |           |                       | \$\0 = B                                                       |
|-------------------------------------------------------------------|-------------------------------------------------|--------------------------------|--------------------|-------------------|-----------|-----------------------|----------------------------------------------------------------|
| * Dotato                                                          | Bienvenido.<br>Tu útimo acceso fue en           | optiembre 02, 2021 (0112 p.m.) |                    |                   |           |                       |                                                                |
| <ul> <li>Consulta</li> <li>Consulta</li> </ul>                    |                                                 |                                |                    |                   |           |                       | .7                                                             |
| Autoriansianes pendertes<br>• Administrative de<br>marries        | Contrato No                                     |                                | ~                  |                   |           |                       |                                                                |
| <ul> <li>Contras Propins</li> </ul>                               |                                                 |                                |                    |                   |           |                       |                                                                |
| <ul> <li>Pagos de Senédos y<br/>Transferencias</li> </ul>         |                                                 |                                |                    |                   |           |                       | Controllin                                                     |
| * Investigation                                                   | Saldos                                          | Movimientos                    | Lotes              | Estados de Quenta | Depósitos | Constancies y recibos | Comprobentes Inversiones de Pagos                              |
| * Advantation                                                     |                                                 |                                |                    |                   |           |                       | Impuestos                                                      |
| <ul> <li>Información Financiera</li> <li>Manual Tantes</li> </ul> |                                                 |                                |                    |                   | · · ·     |                       |                                                                |
| <ul> <li>Derinsten - Carltervisten<br/>de operationes.</li> </ul> | Depósitos<br>Ingrese la información solicitada. |                                |                    |                   |           |                       | Pecha de hoy: junvas, 52 de septiembre de 2021<br>Ver tutorial |
|                                                                   | Fecha Micio:<br>Sep 02, 2023                    | Fecha<br>Sep 0                 | Fir:<br>8, 2028: 🗎 |                   |           |                       |                                                                |
|                                                                   |                                                 | Alas                           |                    | Monio:            |           |                       |                                                                |
|                                                                   |                                                 |                                | 🛓 Descargar PDF    |                   | 🛓 Descar  | rgar Excel            |                                                                |

cashmanagement@monex.com.mx

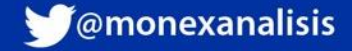

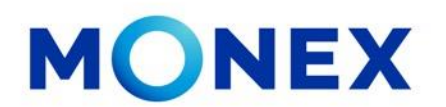

Al extraer el detalle en PDF, el sistema muestra la información en pantalla y tenemos la opción de **guardar** el archivo en el equipo o bien **imprimirlo**.

| n ServiciosEnLineaDeposit | tosReferenciados.rpt 1 / 1   - 67% +   🕄 🖒                                                                                                    | 🛓 🖶 : |
|---------------------------|----------------------------------------------------------------------------------------------------|-------|
|                           | GRUPO FINANCIERO       9/2/21       5:47PM         DOCOCO       Tu Futuro. Nuestro Presente.       Contrato:                                                                                         |       |
|                           | Oficina1:<br>Escha Descelarite Alles identificado: ELABE. Centride Correcelectórico: BascolEmino: Nombre del Ordenante: ELABE del Ordenante: Referencia SPEI Clave de maiore Molio: de maoo<br>Total |       |
|                           | Guardar Cerrar                                                                                                    |       |

cashmanagement@monex.com.mx

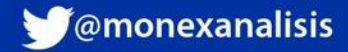

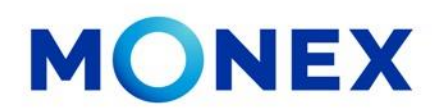

Cuando se extrae en Excel, el sistema muestra la barra de información con las opciones de abrir o guardar el archivo:

| Térmi | nos Legales   Aviso de Privacidad   Contáctanos   Centro de Atención 01-800-746-6639 | SOCIALMENTE<br>RESPONSABLE | Norton<br>SECURED |                     |
|-------|--------------------------------------------------------------------------------------|----------------------------|-------------------|---------------------|
|       | ¿Quieres abrir o guardar <b>depositos.xls</b> (5.00 KB) desde <b>monex.com.mx</b> ?  | Abrir Guardar 🔻            | Cancelar ×        | powered by symancec |
|       |                                                                                      |                            |                   |                     |

La información se muestra de la siguiente manera:

| Archivo Inicio Insertar                        | Diseño de página Fórmulas Da                       | os Revisar                 | Vista ♀ ¿Qué desea h             | acer?                                      |                         |                                                                                           |                     | A, Comparti |
|------------------------------------------------|----------------------------------------------------|----------------------------|----------------------------------|--------------------------------------------|-------------------------|-------------------------------------------------------------------------------------------|---------------------|-------------|
| Normal Ver salt. Diseño<br>Pág. de página pers | Vistas Onalizadas Vistas Líneas de cuadrícula V En | ra de fórmulas<br>abezados | Zoom 100% Ampliar<br>selección v | Nueva Organizar Inmoviliz<br>entana todo 🔹 | Dividir Dividir Dividir | <b>Ver en paralelo</b><br>Desplazamiento sincrónico<br>Restablecer posición de la ventan: | Cambiar ventanas *  |             |
| Vistas de libro                                | Mostrar                                            |                            | Zoom                             |                                            | Venta                   | na                                                                                        | Macros              | ^           |
| B12 🔻 : 🗙                                      | √ fx                                               |                            |                                  |                                            |                         |                                                                                           |                     | v           |
| A                                              | В                                                  | С                          | D                                | E                                          | F                       | G                                                                                         |                     | н 🛛         |
| 1 Fecha I                                      | Depositante                                        | Alias                      | Identificador                    | CLABE                                      | Cantidad                | Correo electrónico                                                                        | Divisa              |             |
| 2 14/09/17 12:45PM                             | KARINA OR                                          | KARY                       | 3699                             | 112180369928675215                         | 5,000.00                | laortegar@monex.com.mx                                                                    | MXP - PESO MEXICANO |             |
| 3 14/09/17 12:54PM                             | KARINA OR                                          | KARY                       | 3699                             | 112180369928675215                         | 1,500.00                | laortegar@monex.com.mx                                                                    | MXP - PESO MEXICANO |             |
| 4 21/09/17 02:17PM                             | DIANA IBETH MONROY RODRIGUEZ                       | DIANA                      | 2                                | 112180000228675216                         | 1.00                    | dimonroyr@monex.com.mx                                                                    | MXP - PESO MEXICANO |             |
| 5 27/09/17 09:13AM                             | KARINA OR                                          | KARY                       | 3699                             | 112180369928675215                         | 1,100.00                | laortegar@monex.com.mx                                                                    | MXP - PESO MEXICANO |             |
| 6                                              |                                                    |                            |                                  |                                            |                         |                                                                                           |                     |             |
| 7                                              |                                                    |                            |                                  |                                            |                         |                                                                                           |                     |             |
| 8                                              |                                                    |                            |                                  |                                            |                         |                                                                                           |                     |             |
| 9                                              |                                                    |                            |                                  |                                            |                         |                                                                                           |                     |             |

cashmanagement@monex.com.mx

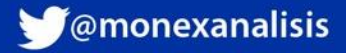

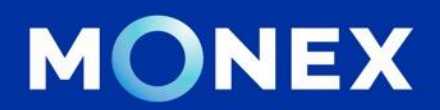

### Cash Management.

### cashmanagement@monex.com.mx

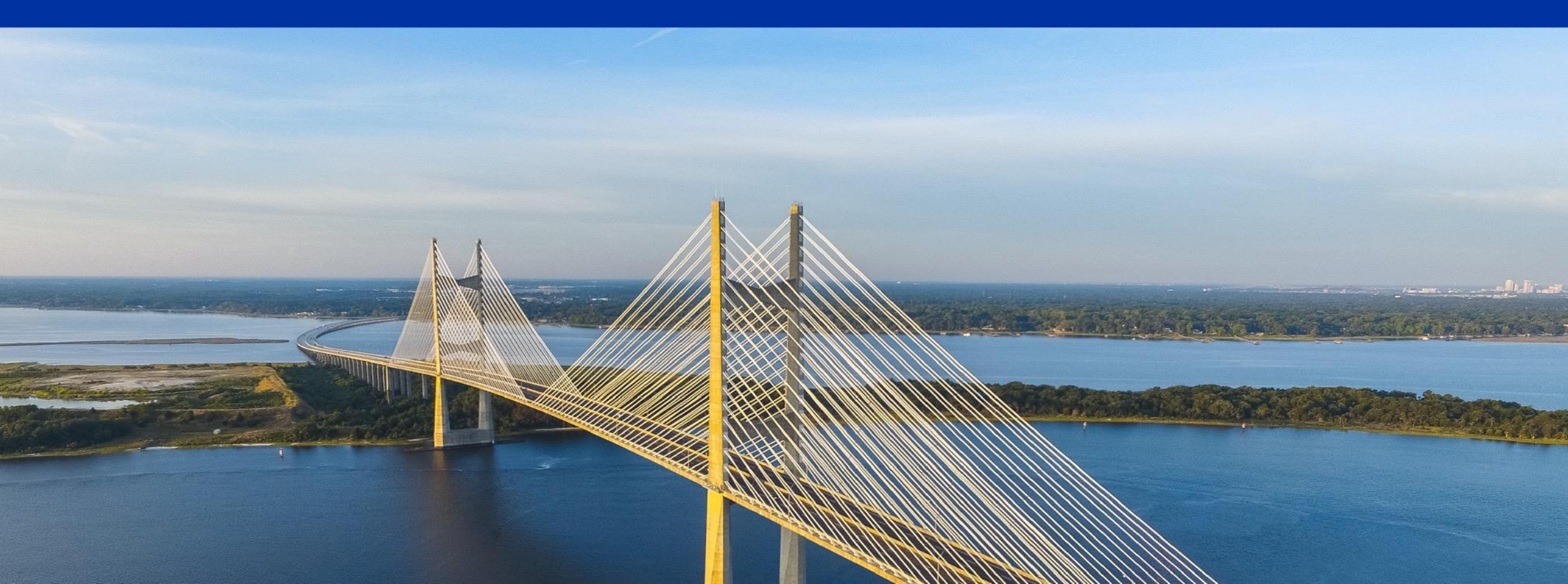

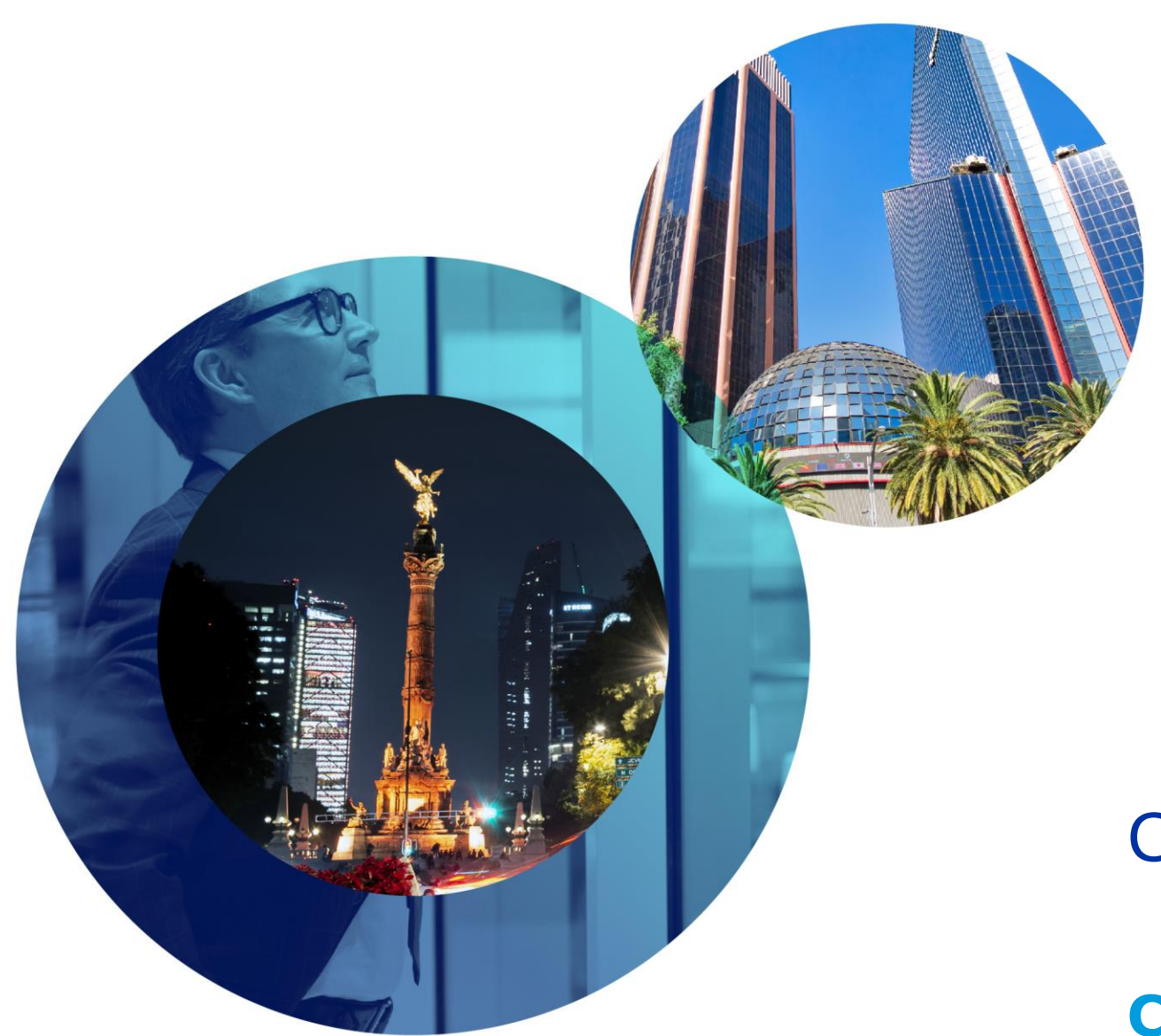

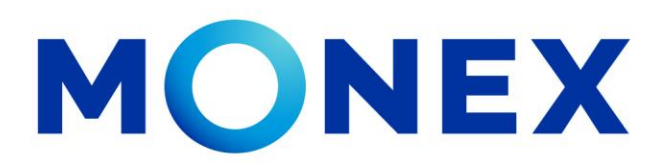

Mantente ágil

## Cobranza referenciada.

### **Cash Management.**

Cobranza referenciada a través de Banca Digital.

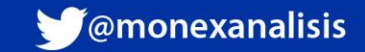